## مراحل طرح و تصویب پروپوزال دانشجویان کارشناسی ارشد و دکتری در سیستم گلستان

- آیکن دانشجو ---> درخواست ها ---> درخواست تصویب موضوع و اساتید فعالیت های آموزشی و پژوهشی

   ---> شماره دانشجویی را وارد و روی آیکن جستجو کلیک کنید
  - 🖉 روى آيكن **ثبت در خواست جديد** كليک كنيد
- روی پنجره باز شده شماره درس را براساس کدهای پایان نامه و رساله هر گروه انتخاب می کنید (علوم گیاهی ۱۱–۱۹)
  (علوم جانوری ۱۲–۱۹) (علوم سلولی و مولکولی ۱۳–۱۹) ، کدهای مذکور را ثبت سپس روی آیکن 
  تماره درس مربوطه نمایش داده شود بعد از انتخاب شماره درس، زمینه علمی را انتخاب (گروه علوم پایه) کنید
- کد اساتید راهنما و مشاور را پس از تایپ قسمتی از فامیلی ایشان و کلیک روی آیکن
  پیدا و انتخاب کنید. اساتید
  خارج دانشگاه کد ندارند پس نیازی ثبت نام ایشان نیست
  - کدرهگیری ایران داک مبنی بر تأیید تکراری نبودن عنوان پروپوزال الزامی است

## در نهایت روی دکمه ایجاد کلیک کنید.

- روی نوار ایجاد شده، روی آیکن ارسال پروپوزال کلیک کنید پروپوزال خود را در پنجره بازشده آپلود کنید و اعمال
  تغییرات را زده
- مجدداً از طریق آیکن بازگشت وارد قسمت اول شده و روی کلمه خیر بر روی آیکن دانشجو کلیک کرده و گزینه بله را
  انتخاب کنید تا پروپوزال شما وارد پروسه ثبت و تأیید قرار گیرد.
- بعد از این مرحله پروپوزال دانشجو جهت تأیید از طریق سیستم گلستان برای اساتید راهنما و مشاور ارسال شده و اساتید موظف هستند در همین قسمتی که دانشجو درخواست خود را ثبت نموده است رفته و پس از ثبت شماره دانشجویی دانشجو روی آیکن **جستجو** در قسمت پایین صفحه سمت راست کلیک کنید. بعد ظاهر شدن مشخصات دانشجو و چک کرده پروپوزال در قسمت مربوط به استاد راهنما و مشاور روی آیکن **بررسی نشده** کلیک کرده و گزینه تأیید و یا عدم تأیید را انتخاب نمایند.

لازم به ذکر است تا زمانیکه پروپوزال از طرف اساتید راهنما و مشاور داخل دانشگاه در سیستم گلستان تأیید نگردد گروه نمی تواند اجازه دفاع و تأیید بدهد. در صورت عدم تایید از طرف هریک از قسمت ها پروسه به قسمت قبلی برمی گردد.